Materi 4

# Komputer Aplikasi IT (KAIT)

2 SKS | Semester 1 | S1 Sistem Informasi | UNIKOM | 2014 Nizar Rabbi Radliya | nizar.radliya@yahoo.com

| Nama Mahasiswa         |             |           |                     |        |          |      |         |       |
|------------------------|-------------|-----------|---------------------|--------|----------|------|---------|-------|
| NIM                    |             |           |                     |        |          |      |         |       |
| Kelas                  |             |           |                     |        |          |      |         |       |
|                        |             |           |                     |        | K        | ompe | tensi l | Dasar |
| Menciptakan dokum      | nen HTML    | dengan    | memanfaatkan        | tag,   | atribut, | dan  | value   | yang  |
| berkaitan dengan: gr   | ouping elen | nent (div | , span), link, enti | tas ka | arakter. |      |         |       |
|                        |             |           |                     |        |          | Pok  | ok Bał  | ıasan |
| Tag, Atribut, Value pa | ada HTML:   |           |                     |        |          |      |         |       |
| 1. Grouping element    | t           |           |                     |        |          |      |         |       |
| a. Div                 |             |           |                     |        |          |      |         |       |
| b. Span                |             |           |                     |        |          |      |         |       |
| 2. Link                |             |           |                     |        |          |      |         |       |
| 3. Entitas karakter    |             |           |                     |        |          |      |         |       |

### I. Grouping Element

Grouping element merupakan penggabungan elemen-elemen dengan tujuan supaya lebih terstruktur dalam penempatan atau tata letak. Ada dua tag yang dapat digunakan untuk grouping element diantaran <div></div> dan <span></span>.

#### 1.1. Div

Div merupakan *block level elements* yang akan secara otomatis memberikan *break line* (enter) sebelum dan sesudah pada saat tampil di *web browser*. Elemen ini dapat digunakan sebagai wadah untuk elemen HTML lainnya. Ketika digunakan bersama dengan CSS, elemen div dapat digunakan untuk *style* blok konten. Berikut dibawah ini contoh penerapan elemen div:

| 1  | <html></html>                                                |
|----|--------------------------------------------------------------|
| 2  | <head></head>                                                |
| 3  | <title>kait4_1</title> Contoh Penerapan elemen DIV           |
| 4  |                                                              |
| 5  | <body></body>                                                |
| 6  | <div align="left"></div>                                     |
| 7  | <b>DIV</b>                                                   |
| 8  | Div merupakan block level elements.                          |
| 9  | <hr/>                                                        |
| 10 |                                                              |
| 11 | <div align="right"></div>                                    |
| 12 | <b>DIV</b>                                                   |
| 13 | Div dapat digunakan sebagai wadah untuk elemen HTML lainnya. |
| 14 | <hr/>                                                        |
| 15 |                                                              |

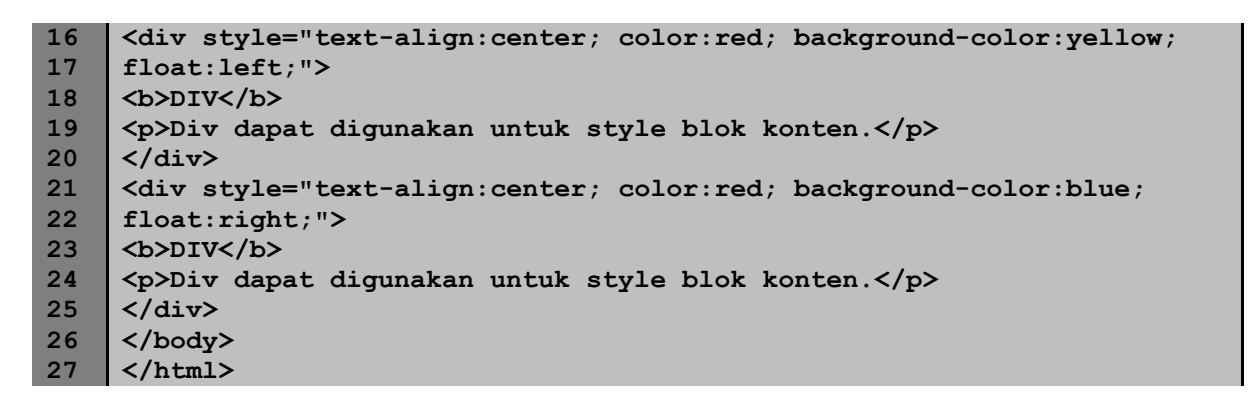

| DIV                                                                                                    |                                                              |  |  |
|----------------------------------------------------------------------------------------------------|--------------------------------------------------------------|--|--|
| Div merupakan block level elements yang akan secara otomatis memberikan break line (enter) sebelum dan sesudah pada saat tampil di web browser. |                                                              |  |  |
|                                                                                                    | DIV                                                          |  |  |
|                                                                                                    | Div dapat digunakan sebagai wadah untuk elemen HTML lainnya. |  |  |
| DIV                                                                                                    | <u>Ť</u> Ŵ                                                   |  |  |
| Div dapat digunakan untuk style blok konten.                                                                                                    | Dev digan diganakan untuk optie blok kention                 |  |  |

Pada prakteknya elemen div dapat bersifat *inline elements* (tidak memberikan *line break*) apabila menggunakan CSS seperti contoh diatas.

## 1.2. Span

Span merupakan *inline elements* yang tidak akan memberikan *line break* (enter). Elemen ini dapat digunakan sebagai wadah untuk teks. Ketika digunakan bersama dengan CSS, elemen span dapat digunakan untuk *style* teks. Berikut dibawah ini contoh penerapan elemen span:

| 1  | <html></html>                                                                                                    |
|----|----------------------------------------------------------------------------------------------------|
| 2  | <head></head>                                                                                                    |
| 3  | <title>kait4_2</title> Contoh Penerapan elemen SPAN                                                                                                    |
| 4  |                                                                                                    |
| 5  | <body></body>                                                                                                    |
| 6  | <span>Span merupakan inline elements yang akan tidak memberikan line</span>                                                                                                    |
| 7  | <pre>break (enter).</pre>                                                                                                    |
| 8  | <span>Span dapat digunakan sebagai wadah untuk teks.</span>                                                                                                    |
| 9  | <hr/>                                                                                                    |
| 10 | <span style="font-family:tahoma; background-color:yellow;"></span>                                                                                                    |
| 11 | <b>Span</b> <i>dapat digunakan untuk style teks.</i>                                                                                                    |
| 12 | <pre><div style="text-align:center; font-family:tahoma; background-&lt;/pre&gt;&lt;/td&gt;&lt;/tr&gt;&lt;tr&gt;&lt;td&gt;13&lt;/td&gt;&lt;td&gt;color:blue;">Div berbeda dengan span dalam hal wilayah konten.</div></pre> |
| 14 |                                                                                                    |
| 15 |                                                                                                    |

Span merupakan inline elements yang akan tidak memberikan line break (enter). Span dapat digunakan sebagai wadah untuk teks.

Span *dapat digunakan untuk style teks*.

Div berbeda dengan span dalam hal wilayah konten.

### II. Link

Dokumen HTML dapat memberikan link dari suatu teks atau gambar menuju ke dokumen HTML lainnya atau bagian lain yang masih ada dalam satu dokumen tersebut. *Web browser* akan mengidenfikasi sebuah link dengan warna dan/atau garis bawah untuk menunjukan bahwa itu merupakan sebuah link. Link pada HTML menggunakan elemen anchor dengan tag <a></a> dan dilengkapi dengan atribut href yang diisi dengan value lokasi atau tujuan link.

Ada 3 jenis link diantaranya:

- 1. Link relatif
- 2. Link absolut
- 3. Link dalam dokumen yang sama

#### 2.1. Link Relatif

Link relatif digunakan apabila lokasi dokumen HTML yang akan dituju berada pada direktori atau hosting yang sama. Contohnya seperti berikut:

```
1
    <html>
    <head>
2
3
    <title>kait4 3</title> <!-- Contoh Penerapan Link Relatif -->
4
    </head>
5
    <body>
6
    <01>
7
    <a href="kait4 4.html">Link relatif menuju kait4 4.html satu</a>
8
    folder</a>
9
    <a href="../beda folder/kait4 4.html">Link relatif menuju
10
    kait4 4.html beda folder</a>
11
    <a href="sub folder/kait4 4.html">Link relatif menuju
12
    kait4 4.html sub folder</a>
13
    <a href="../kait4 4.html">Link relatif menuju kait4 4.html luar
    folder</a>
14
15
    16
    </body>
    </html>
17
```

Penjelasan:

- Pada baris 7 lokasi dokumen HTML kait4\_4.html sama dengan lokasi kait4\_3.html.
- Pada baris 9 lokasi dokumen HTML kait4\_4.html berada pada folder lain dan folder tersebut letaknya sama dengan folder yang menyimpan kait4\_3.html.
- Pada baris 11 lokasi dokumen HTML kait4\_4.html berada pada sub folder.
- Pada baris 13 lokasi dokumen HTML kait4\_4.html berada pada diluar folder yang menyimpan kait4\_3.html.

#### 2.2. Link Absolut

Link absolut digunakan apabila halaman yang dituju berada pada website lain atau berbeda hosting dan domain. Dalam hal ini kita harus menuliskan alamat URL website tersebut secara lengkat. Contohnya seperti berikut:

```
<html>
1
2
     <head>
3
    <title>kait4 5</title> <!-- Contoh Penerapan Link Absolut -->
4
     </head>
5
    <body>
6
    <a href="http://www.w3schools.com/">Link absolut menuju website
7
    w3schools.com</a>
8
    <a href=
9
    </body>
10
    </html>
```

#### 2.3. Link dalam Dokumen yang Sama

Link jenis ini diperuntukan dokumen HTML yang memiliki konten panjang, sehingga apabila ditampilkan dalam *web browser* mengharuskan kita melakukan *scroll* layar berulang kali. Navigasi untuk penelusuran dokumen dapat dimudahkan dengan membuat link antar bagian, dengan menandai setiap bagian tersebut dengan memberinya nama. Sehingga pada beberapa tempat di dalam dokumen akan ada bagian yang bernama, dan dibagian lainnya dapat diletakkan link untuk menuju bagian-bagian tersebut. Cara membuat link jenis ini adalah sebagai berikut:

- Sisipkan nama bagian pada bagian yang akan menjadi tujuan link dengan menggunakan tag <a name="nama\_bagian"></a>.
- Selanjutnya membuat link untuk menuju bagian yang menjadi tujuan dengan menggunakan tag <a href="#nama\_bagian"></a> (jangan lupa menambahkan tanda pagar #).

Berikut contoh penggunaannya:

```
1
     <html>
2
    <head>
3
    <title>kait4 6</title>
4
    </head>
5
    <body>
6
    <a name="bagian atas"><h3>Bagian Atas Halaman</h3></a>
7
    <br /><br /><br /><br /><br />
8
    <br /><br /><br /><br /><br />
    <br /><br /><br /><br /><br />
9
10
    <br /><br /><br /><br /><br />
11
    <br /><br /><br /><br /><br />
12
    <br /><br /><br /><br /><br />
13
    <br /><br /><br /><br /><br />
14
    <br /><br /><br /><br /><br />
15
    <br /><br /><br /><br /><br />
16
    <br /><br /><br /><br /><br />
17
    <br /><br /><br /><br /><br />
```

```
<br /><br /><br /><br /><br />
18
19
    <br /><br /><br /><br /><br />
    <br /><br /><br /><br /><br />
20
    <br /><br /><br /><br /><br />
21
    <br />br /><br /><br /><br />
22
23
    <a href="#bagian atas"><h3>Link menuju bagian atas halaman</h3></a>
24
    </body>
25
    </html>
```

#### 2.4. Atribut pada Link

Ada beberapa atribut yang dapat digunakan pada elemen link. Akan tetapi yang sering dimanfaatkan adalah atribut target. Atribut target berfungsi untuk menentukan dimana halaman yang dituju akan dibuka. Beberapa value pada atribut target dapat dilihat pada tabel 1 di bawah ini.

| Description                                                         |
|---------------------------------------------------------------------|
| Opens the linked document in a new window or tab                    |
| Opens the linked document in the same frame as it was clicked (this |
| is default)                                                         |
| Opens the linked document in the parent frame                       |
| Opens the linked document in the full body of the window            |
| Opens the linked document in a named frame                          |
|                                                                     |

Tabel 1. Value Atribut Target

Berikut contoh penggunaannya:

| 1  | <html></html>                                                                                                    |
|----|----------------------------------------------------------------------------------------------------|
| 2  | <head></head>                                                                                                    |
| 3  | <title>kait4_8</title> Contoh Penerapan Atribut Link                                                                                                    |
| 4  |                                                                                                    |
| 5  | <body></body>                                                                                                    |
| 6  | <ol></ol>                                                                                                    |
| 7  | <li>a href="kait4_4.html" target="_blank" title="target value =</li>                                                                                                    |
| 8  | _blank" style="text-decoration:none">Link target _blank                                                                                                    |
| 9  | <li>a href="kait4_4.html" target="_self" title="target value =</li>                                                                                                    |
| 10 | _self">Link target _self                                                                                                    |
| 11 | <li>a href="kait4_4.html" target="_parent" title="target value =</li>                                                                                                    |
| 12 | _parent">Link target _parent                                                                                                    |
| 13 | <pre><li><a href="kait4_4.html" target="_top" title="target value = target&lt;/pre&gt;&lt;/th&gt;&lt;/tr&gt;&lt;tr&gt;&lt;th&gt;14&lt;/th&gt;&lt;th&gt;_top">Link target _top</a></li></pre> |
| 15 | <li>a href="kait4_4.html" target="framename" title="target value =</li>                                                                                                    |
| 16 | framename">Link target framename                                                                                                    |
| 17 |                                                                                                    |
| 18 |                                                                                                    |
| 19 |                                                                                                    |

Selain atribut target, terdapat atribut lain yang sering digunakan yaitu atribut title. Atribut title berfungsi untuk memberikan keterangan pada setiap link, maka dari itu value dari atribut tersebut berupa keterangan dalam bentuk teks.

#### III. Entitas Karakter

Beberapa karakter mempunyai arti khusus dalam HTML, seperti tanda lebih kecil (<) yang berarti awal tag dan tanda lebih besar (>) yang berarti akhir tag. Jika kita akan menampilkan karakter-karakter tersebut pada *web browser* maka kita dapat menggunakan entitas karakter ke dalam source HTML.

Entitas karakter memiliki dua cara penulisan yaitu

- 1. Menggunakan ampersand (&) diikuti nama entitasnya, diakhiri titik koma/semicolon (;)
- Menggunakan ampersand (&) diikuti tanda pagar (#) dan nomor entitasnya, diakhiri titik koma/semicolon (;)

Contoh untuk menampilkan tanda lebih kecil pada *web browser* kita dapat menuliskannya dengan < atau &#60;

Daftar entitas karakter yang sering digunakan dapat dilihat pada tabel 2 di bawah ini.

| Char          | Description                  | Entity | Number |
|---------------|------------------------------|--------|--------|
|               | non-breaking space           |        |        |
| <             | less than                    | <      | <      |
| >             | greater than                 | >      | >      |
| &             | ampersand                    | &      | &      |
| ¢             | cent                         | ¢      | ¢      |
| £             | pound                        | £      | £      |
| ¥             | yen                          | ¥      | ¥      |
| €             | euro                         | €      | €      |
| ©             | copyright                    | ©      | ©      |
| R             | registered trademark         | ®      | ®      |
| <b>★</b>      | black spade suit             | ♠      | ♠      |
| *             | black club suit              | ♣      | ♣      |
| •             | black heart suit             | ♥      | ♥      |
| •             | black diamond suit           | ♦      | ♦      |
| "             | quotation mark               | "      | "      |
| »             | angle quotation mark (right) | »      | »      |
| «             | angle quotation mark (left)  | «      | «      |
| тм            | trademark                    | ™      | ™      |
| ×             | multiplication sign          | ×      | ×      |
| ÷             | division sign                | ÷      | ÷      |
| $\leftarrow$  | leftwards arrow              | ←      | ←      |
| 1             | upwards arrow                | ↑      | ↑      |
| $\rightarrow$ | rightwards arrow             | →      | →      |
| $\downarrow$  | downwards arrow              | ↓      | ↓      |

#### Tabel 2. Entitas Karakter

# IV. Soal Latihan

Buatkan dokumen HTML yang menampilkan halaman web yang saling berhubungan menggunakan link seperti dibawah ini:

|                                                                                                 | Latihan 2 Praktikum Mata Kuliah KAIT                                                                                                    |
|-------------------------------------------------------------------------------------------------|----------------------------------------------------------------------------------------------------|
| <ul> <li>Link Halaman Merah</li> <li>Link Halaman Kuning</li> <li>Link Halaman Hijau</li> </ul> | <ul> <li>Nama Mata Kuliah : Komputer Aplikasi IT (KAIT)</li> <li>Kode Mata Kuliah : IS31372L</li> <li>Satuan Kredit Semester (SKS) : 2 SKS</li> <li>Semester : 1</li> <li>Program Studi : Sistem Informasi (Strata I)</li> <li>Dosen : Nizar Rabbi Radliya, M.Kom.</li> </ul> |
|                                                                                                 | Latihan 2 Praktikum Mata Kuliah KAIT                                                                                                    |
| <ul> <li>Link Halaman Merah</li> <li>Link Halaman Kuning</li> <li>Link Halaman Hijau</li> </ul> | <ul> <li>Nama Mata Kuliah : Komputer Aplikasi IT (KAIT)</li> <li>Kode Mata Kuliah : IS31372L</li> <li>Satuan Kredit Semester (SKS) : 2 SKS</li> <li>Semester : 1</li> <li>Program Studi : Sistem Informasi (Strata I)</li> <li>Dosen : Nizar Rabbi Radliya, M.Kom.</li> </ul> |
|                                                                                                 | Latihan 2 Praktikum Mata Kuliah KAIT                                                                                                    |
| <ul> <li>Link Halaman Merah</li> <li>Link Halaman Kuning</li> <li>Link Halaman Hijau</li> </ul> | <ul> <li>Nama Mata Kuliah : Komputer Aplikasi IT (KAIT)</li> <li>Kode Mata Kuliah : IS31372L</li> <li>Satuan Kredit Semester (SKS) : 2 SKS</li> <li>Semester : 1</li> <li>Program Studi : Sistem Informasi (Strata I)</li> <li>Dosen : Nizar Rabbi Radliya, M.Kom.</li> </ul> |

# V. Materi Berikutnya

Tabel pada HTML (Tag, atribut, value berkaitan dengan tabel pada HTML).

# VI. Daftar Pustaka

Sidik, B. & Iskandar, H.P. 2010. Pemrograman Web dengan HTML. Bandung: Informatika.

- Suryana, T. & Koesheryatin. 2014. Aplikasi Internet Menggunakan HTML, CSS, dan JavaScript. Jakarta: Elex Media Komputindo.
- Suryana, T. & Sarwono, J. 2007. Membuat Web Pribadi dan Bisnis dengan HTML. Yogyakarta: Gava Media.